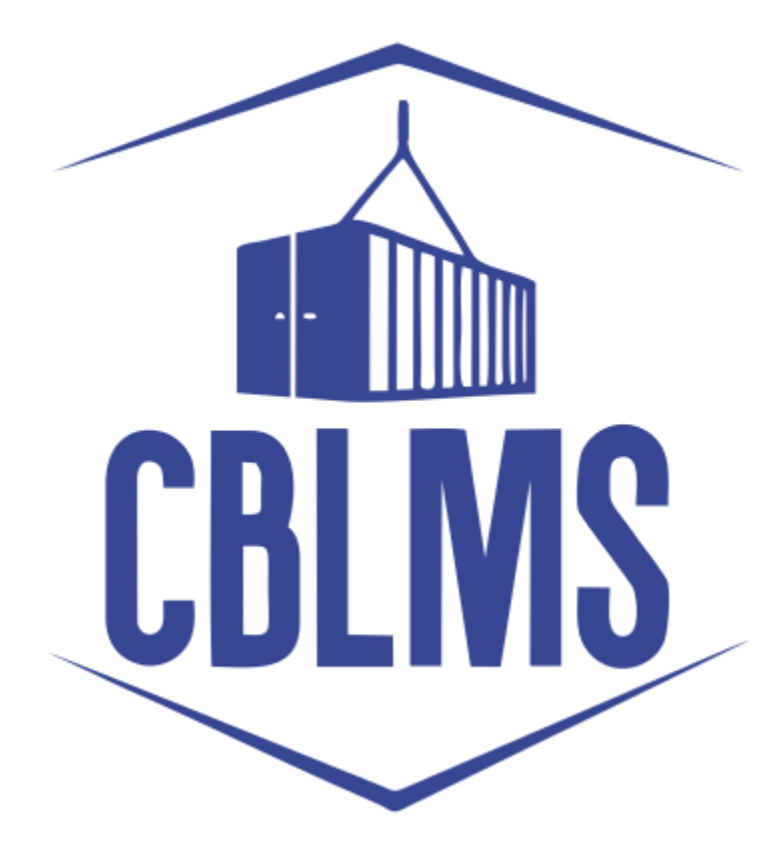

## **USER MANUAL – APPLICATION FOR RECONSTITUTION**

**ON CBLMS PORTAL** 

# INDEX

| Sr No. | Торіс                                         | Pg. No. |
|--------|-----------------------------------------------|---------|
| 1      | Login                                         | 3-4     |
| 2      | Application                                   | 5       |
| 2(b)   | Applicant for reconstitution of custom broker | 5-7     |
| 2(d)   | Final Submission                              | 7       |

## **Customs Brokers License Management System (CBLMS)**

### <u> User Manual – Application For Reconstitution on CBLMS Portal</u>

With the introduction of new functionalities in CBLMS, the CBs can process application for Reconstituion on CBLMS portal. The process of apply through CBLMS, is explained below:

### 1: LOGIN :

- a. The applicant needs to login into the portal.
- b. On clicking the login button on the homepage, the following page will be displayed.

| Central Board of Indirect Taxes<br>Department of Revenue, Ministry of Finance, C | and Customs                                                                                                    | मा प्रमान के म |
|----------------------------------------------------------------------------------|----------------------------------------------------------------------------------------------------|----------------|
|                                                                                  | Customs Brokers License Manageme<br>Username<br>Inter username<br>Present<br>Inter pressors<br>Inter pressors<br>Inter pre | b(i)<br>b(ii)  |
| Policies and Terms & Conditions                                                  | Help Desk                                                                                                    | Useful Links   |
|                                                                                  |                                                                                                    |                |
| Data Policy<br>Mobile Dollars                                                    | User Manual                                                                                                    |                |
| Terms and Conditions of Use                                                      | Holpdesk Email                                                                                                    |                |
|                                                                                  | 2022 © Customs Brokers Licensing and Manageme                                                                                                    |                |

- i. Username i.e PAN card of the Customs Broker
- ii. Password
- iii. Press Log In button after entering the Username and Password to log into the account.

c. After clicking on the "Log In" button, an OTP will be sent via SMS to the registered mobile number of the applicant and the following OTP page will be shown

|--|--|

- i. Enter the 6-digit OTP as received on the registered mobile number of the Customs Broker.
- ii. Click on the Confirm button to confirm the login.

### 2. **APPLICATION:**

a. On successful login into the portal, the following screen will appear. Click on the "Application form" Menu as highlighted below for intiating the process of Reconstitution.

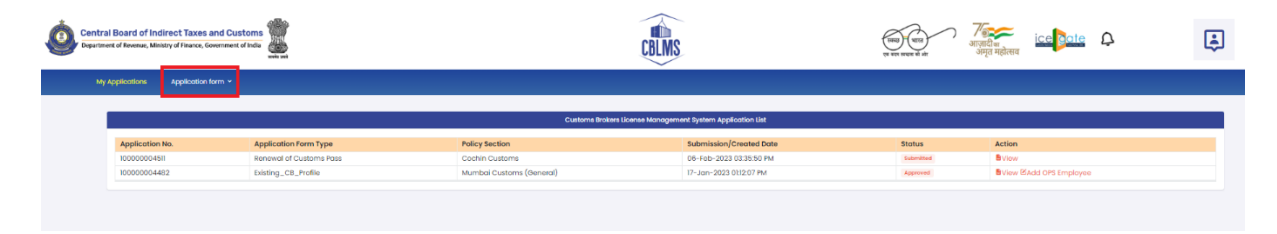

b. On clicking the "Application Form" button, drop down list will be displayed wherein the CB needs to select "Application for Reconstitution" menu as highlighted below.

| Central Board Department of Re | ard of Indir<br>Revenue, Ministr | ect Taxes and Customs<br>y of Finance, Government of India<br>webs web |              | CBLMS                                |                         | ियारा गाँध<br>भाषात के और अमृत | ्र<br>महोसन            |  |
|--------------------------------|----------------------------------|------------------------------------------------------------------------|--------------|--------------------------------------|-------------------------|--------------------------------|------------------------|--|
| My Applice                     | cations                          | Application form ~                                                     |              |                                      |                         |                                |                        |  |
|                                |                                  | Intimation under Form-C                                                |              |                                      |                         |                                |                        |  |
|                                |                                  | Renewal of Custom Pass                                                 |              | Customs Brokers License Management S | ystem Application List  |                                |                        |  |
|                                |                                  | Issuance of Custom Pass                                                |              |                                      |                         |                                |                        |  |
| Ap                             | pplication                       | Cancellation of Custom Pass                                            | п Туре       | Policy Section                       | Submission/Created Date | Status                         | Action                 |  |
| 100                            | 00000045:                        | Security Application                                                   | Custome Pass | Cochin Customs                       | 21-Fob-2023 04:43:28 PM | <b>Eubersitted</b>             | E Viow                 |  |
| 100                            | 000000451                        | Application to modify Addresses                                        | oms Pass     | Cochin Customs                       | 05+Fob-2023 03:35:50 PM | Dubryitted                     | B Viow                 |  |
| 100                            | 000000441                        | Application for Surrender of CB License                                | đio          | Mumbai Customs (General)             | 17-Jan-2023 0k12507 PM  | Approved                       | View Midd OPS Employee |  |
|                                | - F                              | Application for Reconstitution                                         |              |                                      |                         |                                |                        |  |
|                                |                                  | Application to Renew License                                           |              |                                      |                         |                                |                        |  |
|                                |                                  | Authorised Person Replacement                                          |              |                                      |                         |                                |                        |  |
|                                |                                  | Miscellaneous Application                                              |              |                                      |                         |                                |                        |  |
|                                | Pol                              | Application to Change Partner/Director                                 |              |                                      |                         | Useful Links                   |                        |  |
|                                |                                  |                                                                        |              |                                      |                         |                                |                        |  |
|                                | Pavec                            |                                                                        |              |                                      |                         |                                |                        |  |
|                                |                                  |                                                                        |              |                                      |                         |                                |                        |  |
|                                |                                  |                                                                        |              |                                      |                         |                                |                        |  |
|                                |                                  |                                                                        |              |                                      |                         |                                |                        |  |
|                                |                                  |                                                                        |              | 2023 💠 Customs Brokers License Mor   | agement system          |                                |                        |  |

c. On clicking the "Application for Re-Constitution" button, the application page will be displayed wherein the CB needs to populate the form with the following details.

| Central Board of Indirect Taxes and Customs |                                         | MS                                                                                           |                                                        |  |  |  |
|---------------------------------------------|-----------------------------------------|----------------------------------------------------------------------------------------------|--------------------------------------------------------|--|--|--|
| Ny Application Application form +           |                                         |                                                                                              |                                                        |  |  |  |
| Application For Reconstitution              |                                         |                                                                                              |                                                        |  |  |  |
| Reconstituted CB Details                    |                                         | RECONSTITUTED CB DETAILS                                                                     |                                                        |  |  |  |
| Correspondance Address                      | Forent Policy Section/Customs Station * | Full Name *                                                                                  | Registered Mobile No. *                                |  |  |  |
| Proprietor/Partner/Director Details         | Registered Email Id *                   | Nature Of Applicant *                                                                        |                                                        |  |  |  |
| Authorized Person Details                   |                                         | Select                                                                                       | Choose File No file chosen                             |  |  |  |
| Security Deposit                            | Date Of Incorporation Of Applicant *    | PAN *                                                                                        | ( only par the, Max, size 20 MB )<br>Upload PAN Card * |  |  |  |
| More information                            | dd-mm-yyyy                              |                                                                                              | Choose File No file chosen                             |  |  |  |
|                                             | OGTIN                                   | Upload 661 Registration Certificate Choose File No Rie chosen (only pdf Ne, Mox, size 1 MB.) |                                                        |  |  |  |
|                                             |                                         |                                                                                              | 500 +                                                  |  |  |  |

USER MANUAL – APPLICATION FOR RECONSTITUTION ON CBLMS PORTAL

- i. **Parent Policy Section/Custom Station:** Select the policy section from the drop-down menu. i.e. the Commissionerate having jurisdiction over the area from where the applicant intends to carry on his business.
- ii. **Full Name:** Enter the full name of the applicant.
- iii. **Registered Mobile no.:** Enter the registered mobile number of the applicant.
- iv. **Registered Email id:** Enter the registered email id of the applicant.
- v. **Nature of the Applicant:** Select the applicable option from the drop-down menu about the constitution of Customs Broker firm, whether it is a proprietorship concern, partnership, company ltd etc.

|                                                                       | RECONSTITUTED CB DETAILS                                                                                                    |                                                                                                    |
|-----------------------------------------------------------------------|----------------------------------------------------------------------------------------------------|----------------------------------------------------------------------------------------------------|
| Parent Policy Section/Customs Station * Mumbal Customs (General)      | Full Name *                                                                                                    | Registered Mobile No. *                                                                                                    |
| Registered Email Id * Date Of Incorporation Of Applicant * dd-mm-yyyy | Nature Of Applicant * Select Froprietorship Partnership Limited Liability Partnership(LLP) Campany (PvL Ltd.) Company (Ltd.) | Choose File     No file chosen       ( only pdf file, Max. size 20 MB )       Upload PAN Card *       Choose File     No file chosen       ( only pdf file, Max. size 1 MB ) |
| GSTIN                                                                 | Uplood GST Registration Certificate           Choose File         No file chosen           (only pdf file, Max. size 1 MB )  |                                                                                                    |

- vi. Upload Document: Based on the option selected in section 2(c)(v) above, Upload proof of existence of Proprietorship concern i.e. GST registration, MSME registration or a Shops and Establishment Act License or,Upload partnership deed (Notarised) for Partnership firm or, Upload Incorporation certificate (Notarised) for a Company (Format: pdf; Max. size: 20 MB)
- vii. **Date of incorporation of the Applicant:** Enter the date of incorporation.

- viii. **PAN**: Enter the PAN no of the applicant i.e the proprietorship concern/firm/company/association
- ix. Upload PAN Card: Upload the scanned copy of the PAN card of the applicant (Format: pdf; Max. size: 1 MB)
- x. **GSTIN**: Enter the GSTIN no. of the applicant
- xi. Upload GSTIN: Upload the scanned copy of the GSTIN registration certificate of the applicant. (Format: pdf; Max. size: 1 MB)
- xii. Click on "**Save**" button to save the details and move to the next tab/section.

| N Application Application form Y    |                                         |                     |                          |                                                                                                    |  |
|-------------------------------------|-----------------------------------------|---------------------|--------------------------|----------------------------------------------------------------------------------------------------|--|
|                                     |                                         |                     |                          |                                                                                                    |  |
| Application For Reconstitution      |                                         |                     |                          |                                                                                                    |  |
| Reconstituted CB Details            |                                         |                     | RECONSTITUTED CB DETAILS |                                                                                                    |  |
| Correspondance Address              | Parent Policy Section/Customs Station * | Full Nome *         |                          | Registered Mobile No. *                                                                                         |  |
| Proprietor/Partner/Director Details | Mumbai Customs (General)                | Noture Of Applicant | · ·                      |                                                                                                    |  |
| Authorized Person Details           |                                         | Select              |                          | Choose File No file chosen                                                                                      |  |
| Security Deposit                    | Date Of Incorporation Of Applicant *    | PAN *               |                          | ( only pdf file, Max size 20 MB )<br>Upload PAN Cord *                                                          |  |
| More Information                    | dd-mm-yyyy                              | •                   |                          | Choose File No file chosen                                                                                      |  |
|                                     | OSTIN                                   | Uplood GST Registre | ration Certificate       | Construction (second second second second second second second second second second second second second second |  |
|                                     |                                         | Choose File N       | No file chosen           |                                                                                                    |  |
|                                     |                                         | (                   |                          |                                                                                                    |  |

d. **Final Submission:** After clicking the *Save* button, the following page will appear with the message "Application has been submitted for reconsitution".

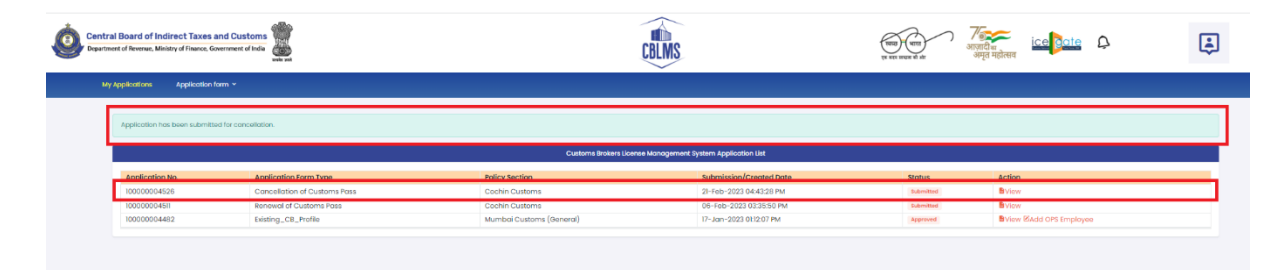

USER MANUAL – APPLICATION FOR RECONSTITUTION ON CBLMS PORTAL